# MANUAL DO COMITÊ/PIBIC

### **PLATAFORMA ECAMPUS**

#### FASE : SELEÇÃO

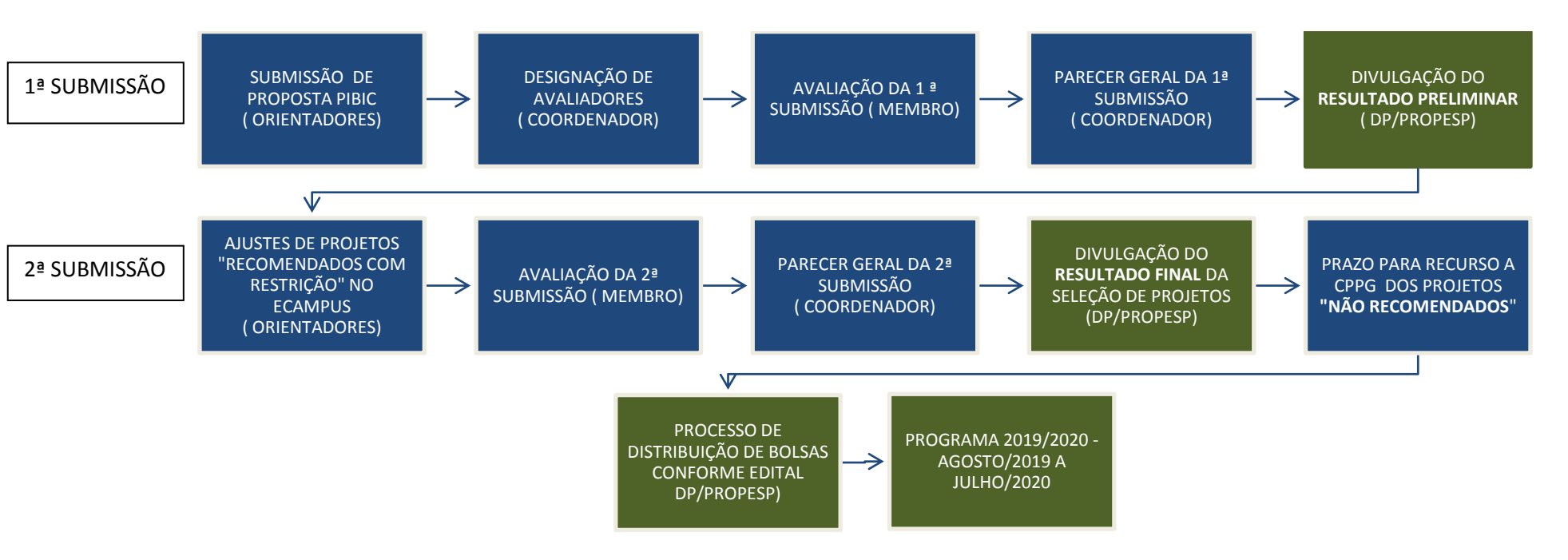

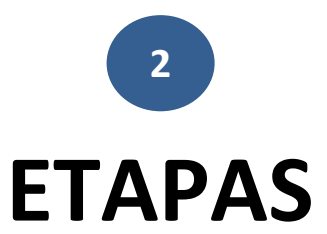

- 1. COORDENADOR INFORMA AO DEPARTAMENTO DE PESQUISA- PROPESP QUE AS AVALIAÇÕES DA 1ª SUBMISSÃO E A INDICAÇÃO DO PARECER GERAL FORAM FINALIZADAS;
- 2. DEPARTAMENTO DE PESQUISA PROPESP DIVULGA AOS PESQUISADORES A DISPONIBILIDADE DAS AVALIAÇÕES DA 1ª SUBMISSÃO E PRAZO PARA CORREÇÃO DAS PROPOSTAS PARA A 2ª SUBMISSÃO (PROJETOS COM PARECER "RECOMENDADOS COM RESTRIÇÃO");
- **3.** COMITÊ REALIZA AVALIAÇÃO DA 2ª SUBMISSÃO DA PROPOSTA COM PARECER **"RECOMENDADO COM RESTRIÇÃO"**
- 4. COORDENADOR INFORMA AO DEPARTAMENTO DE PESQUISA- PROPESP QUE AS AVALIAÇÕES DA 2ª SUBMISSÃO E A INDICAÇÃO DO PARECER GERAL FORAM FINALIZADAS;
- **5.** DEPARTAMENTO DE PESQUISA PROPESP DIVULGA O RESULTADO FINAL DA SELEÇÃO DE PROJETOS PIBIC 2019/2020.
- 6. ABERTURA DE PRAZO PARA RECURSO A CPPG (PROJETOS "NÃO RECOMENDADOS")

### **PERFIL: COMITÊ COORDENADOR**

| 1.Acessar Módulo Pesquisa    | 4  |
|------------------------------|----|
| 2.Designar Avaliadores       | .5 |
| 3.Parecer Geral da Avaliação | .6 |

## **PERFIL: COMITÊ MEMBRO**

| 1.Acessar Módulo Pesquisa | 7 |
|---------------------------|---|
| 2. Avaliação de Projetos  | 3 |

### **PERFIL: COMITÊ COORDENADOR**

| ssão iniciada em 17/05/2019 às 09:25. 🐨 🔀 🖓 🚡 🦓 🕹 🦓 🕅 🕹 🖉 🛄 🕵 🥹                                                                                                    |                            |
|----------------------------------------------------------------------------------------------------|----------------------------|
| Iniciação Científica         Avaliação de Projeto         Designar Avaliadores         Parecer da Avaliação             Image: Configuração             Image: Configuração | Biblioteca                 |
| <b>Avaliação de Projetos</b> : Tanto o perfil "coordenador" quanto o pe<br>acesso a tela de avaliação de projetos designados.                                                                                                    | erfil "membro interno" tem |
| Designar Avaliadores: Para indicação do membro avaliadorParecer Geral da Avaliação:Informação do Parecer geral da avaliRecomendado com restrição ou Não recomendado                                                                                                    | liação: Recomendado,       |

| 2-Designar Avaliadores                                                     |                      |                |                           |                                  |                         | ATENÇÃO! O perfil s<br>o "COMITÊ COORDE | elecionado de<br>NADOR" | ve ser     |                     |
|----------------------------------------------------------------------------|----------------------|----------------|---------------------------|----------------------------------|-------------------------|-----------------------------------------|-------------------------|------------|---------------------|
|                                                                            | ;                    |                |                           | Perfil Comitê Coordenado         |                         |                                         |                         |            | UFAM                |
| Bem-vindo(a), OSVALDO TAVARES VIA<br>Sessão iniciada em 17/05/2019 às 09:2 | NA JUNIOR.<br>25.    |                |                           | 🖸 💥 👗 🔏 🍿                        | 🚡 🎦 📖 🗟 🥹               |                                         |                         |            |                     |
| Módulo Pesquisa                                                            | Designar Avalia      | dor            |                           |                                  |                         |                                         |                         |            |                     |
| ▶ Home                                                                     | Projeto:             |                |                           |                                  |                         |                                         |                         |            |                     |
| ✓ Iniciação Científica                                                     | Programa:            |                |                           |                                  |                         |                                         |                         |            |                     |
| Avaliação de Projeto                                                       | Membro:              |                | •                         |                                  |                         |                                         |                         |            |                     |
| Designar Avaliadores                                                       | Fase:                |                | •                         |                                  |                         |                                         | Vieveli                 |            |                     |
| Parecer da Avaliação                                                       | Status:              |                |                           |                                  |                         |                                         | Visualiz                | ar projeto |                     |
|                                                                            |                      | Buscar         |                           |                                  |                         |                                         | sub                     | metido     |                     |
|                                                                            | (Código Programa)    | ) - Projeto    | Orientador                | Grande Área / Área               | Avaliador 1             | Avalia                                  | ador 2                  |            | Projeto             |
|                                                                            | (PICT/2019) - Projet | o Teste 123456 | CARLOS GRIMM MONIZ JUNIOR | CIÊNCIAS EXATAS DA TERRA / Fisic | a MIGUEL PAIVA TEIXEIRA | <b>T</b>                                |                         | •          | N                   |
|                                                                            |                      |                |                           |                                  |                         |                                         |                         | Tota       | l de registro(s): 1 |
|                                                                            |                      |                |                           |                                  | Não é o                 | hrigatória a design                     | acão de                 |            |                     |
|                                                                            |                      |                |                           |                                  |                         |                                         |                         |            |                     |
|                                                                            |                      |                |                           |                                  | 2 avaliad               | dores.                                  |                         |            |                     |
| O sistema                                                                  | aponta e             | erro ca        | so o avallado             | r seja                           |                         |                                         |                         |            |                     |
| indicado a                                                                 | projeto              | sob s          | ua orientação             | não                              |                         |                                         |                         |            |                     |
|                                                                            |                      | :              | د<br>مایندام              |                                  |                         |                                         |                         |            |                     |
| permitindo q                                                               | que a açac           | o seja co      | nciulda.                  |                                  |                         |                                         |                         |            |                     |
|                                                                            |                      |                |                           |                                  |                         |                                         |                         |            |                     |
|                                                                            |                      |                |                           |                                  |                         |                                         |                         |            |                     |
|                                                                            |                      |                |                           |                                  |                         |                                         |                         |            |                     |

#### 3.Parecer Geral da Avaliação

| Modulo Pesquina Parcer do Avaliador  Vestes:  Vestes: | Sessão iniciada em 21/05/2019 à                                                                 | S VIANA JUNIOR.<br>s 15:57.                                                                               | 🖸 💥 🔒                                                                                     | 🔊 🐔 🛣 🖉 📖 🗟 🥹                                                                     |                                                                                    |                                                                          |
|----------------------------------------------------------------------------------------------------|-------------------------------------------------------------------------------------------------|----------------------------------------------------------------------------------------------------|-------------------------------------------------------------------------------------------|-----------------------------------------------------------------------------------|------------------------------------------------------------------------------------|--------------------------------------------------------------------------|
| <pre>s o membro finalizar a avaliação o coordenador deve confirmar o "Parecer Geral" conforme item do<br/>al 05/2019. (Recomendado, Recomendado com restrição ou Não recomendado)<br/>elecionado 1 Avaliador: Por padrão o campo "Coordenador" irá replicar o parecer do avaliador.<br/>Caso o parecer do avaliador indicar projeto "Recomendado" o campo Coordenador indicará também<br/>comendado"</pre>                                                                                                    | <ul> <li>Módulo Pesquisa</li> <li>Home</li> <li>Iniciação Científica</li> </ul>                 | Parecer do Avaliador Projeto: Projeto Teste 6 Programa: Membro:                                           | Filtros de Busca                                                                          | O parecer do                                                                      | avaliador será replicado                                                           | ]                                                                        |
| Código Programa) - Projeto       Orientador       Grande Área / Área       Availador 1       Availador 2       Coordenador         (PICT/2019) - Projeto       Teste 6       CARLOS DANIEL SILVA RIBERO       CiêNCIAS EXATAS DA TERRA / Ciencia da Computação       CARLOS CRUMM MONEZ JUNIOR       OSVALDO TAVARES VIANA JUNIOR       Teste da         iss o membro finalizar a avaliação o coordenador deve confirmar o "Parecer Geral" conforme item do cal 05/2019. (Recomendado, Recomendado com restrição ou Não recomendado)       O Coordenador pode visualizar o projeto bem como as avaliações realizadas item a item pelo membro.         selecionado 1 Avaliador: Por padrão o campo "Coordenador" irá replicar o parecer do avaliador.       O Coordenador indicar projeto "Recomendado" o campo Coordenador" irá replicar o parecer dos avaliadores comendado"       Membro.         selecionado 2 Avaliadores: Por padrão o campo "Coordenador" irá replicar o parecer dos avaliadores concordantes. Caso haja divergência de parecer entre os 2 avaliadores o campo ordenador" ficará em branco para que seja indicado qual será efetivado.       Membro.                               |                                                                                                 | Fase: Status: Buscar                                                                                      | <b>T</b>                                                                                  | automaticamer<br>"Coordenador"<br>entre 2 avaliado                                | nte no campo<br>, exceto haja discordância<br>ores.                                |                                                                          |
| Condenador deve confirmar o Parecer Geral Conforme item do<br>tal 05/2019. (Recomendado, Recomendado com restrição ou Não recomendado)<br>Selecionado 1 Avaliador: Por padrão o campo "Coordenador" irá replicar o parecer do avaliador.<br>Caso o parecer do avaliador indicar projeto "Recomendado" o campo Coordenador indicará também<br>ecomendado"<br>Selecionado 2 Avaliadores: Por padrão o campo "Coordenador" irá replicar o parecer dos avaliadores<br>caso de pareceres concordantes. Caso haja divergência de parecer entre os 2 avaliadores o campo<br>ordenador" ficará em branco para que seja indicado qual será efetivado.                                                                                                    |                                                                                                 | (Código Programa) - Projeto Orientador<br>(PICT/2019) - Projeto Teste 6 CARLOS DANIEL SILV                | Grande Área / Área<br>A RIBEIRO CIÊNCIAS EXATAS DA TERRA / Ciencia da Cor                 | Avaliador 1<br>mputacao<br>CARLOS GRIMM MONIZ JUNIOR<br>Recomendado com Restrição | Avaliador 2           V         OSVALDO TAVARES VIANA JUNIOR           Recomendado | Coordenador                                                              |
| selecionado 2 Avaliadores: Por padrão o campo "Coordenador" irá replicar o parecer dos avaliadores<br>caso de pareceres concordantes. Caso haja divergência de parecer entre os 2 avaliadores o campo<br>ordenador" ficará em branco para que seja indicado qual será efetivado.                                                                                                    | si o membro ina<br>al 05/2019. ( <b>Red</b><br>selecionado 1 Av<br>Caso o parecer<br>comendado" | comendado, Recomendado com<br>valiador: Por padrão o campo "Co<br>do avaliador indicar projeto "Rec       | restrição ou Não recomenda<br>pordenador" irá replicar o par<br>omendado" o campo Coorden | do)<br>ecer do avaliador.<br>nador indicará também                                | O Coorde<br>projeto k<br>realizada<br>membro.                                      | enador pode visualizar o<br>pem como as avaliações<br>s item a item pelo |
|                                                                                                    | e <b>lecionado 2 Av</b><br>caso de parecer<br>ordenador" ficar                                  | valiadores: Por padrão o campo '<br>res concordantes. Caso haja dive<br>rá em branco para que seja indica | 'Coordenador" irá replicar o p<br>rgência de parecer entre os<br>do qual será efetivado.  | parecer dos avaliadores<br>2 avaliadores o campo                                  |                                                                                    |                                                                          |

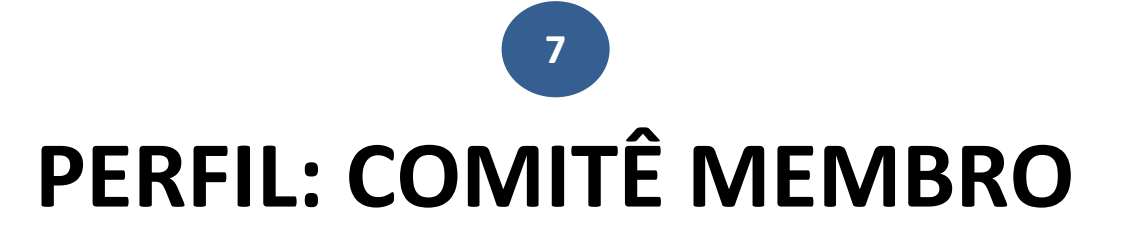

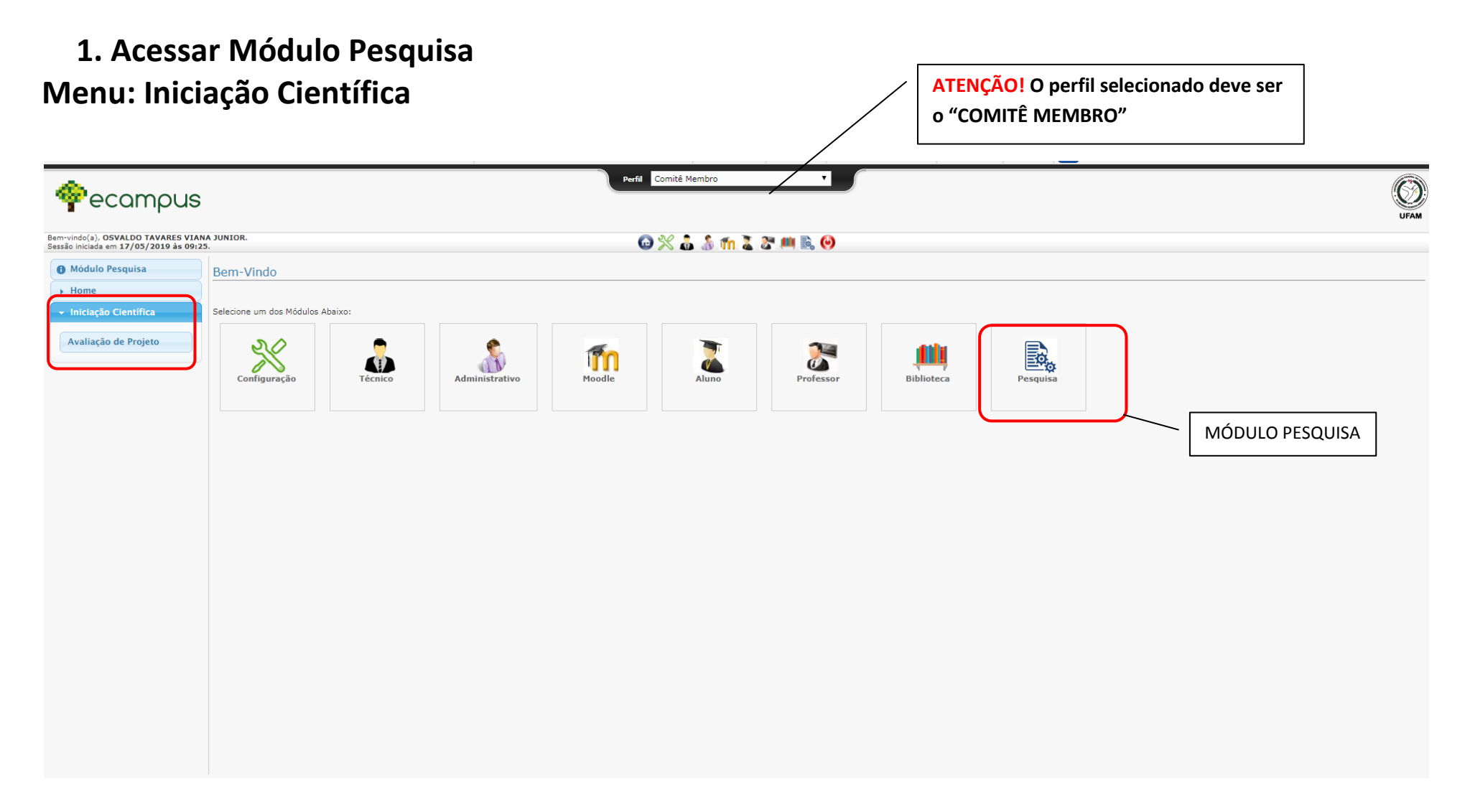

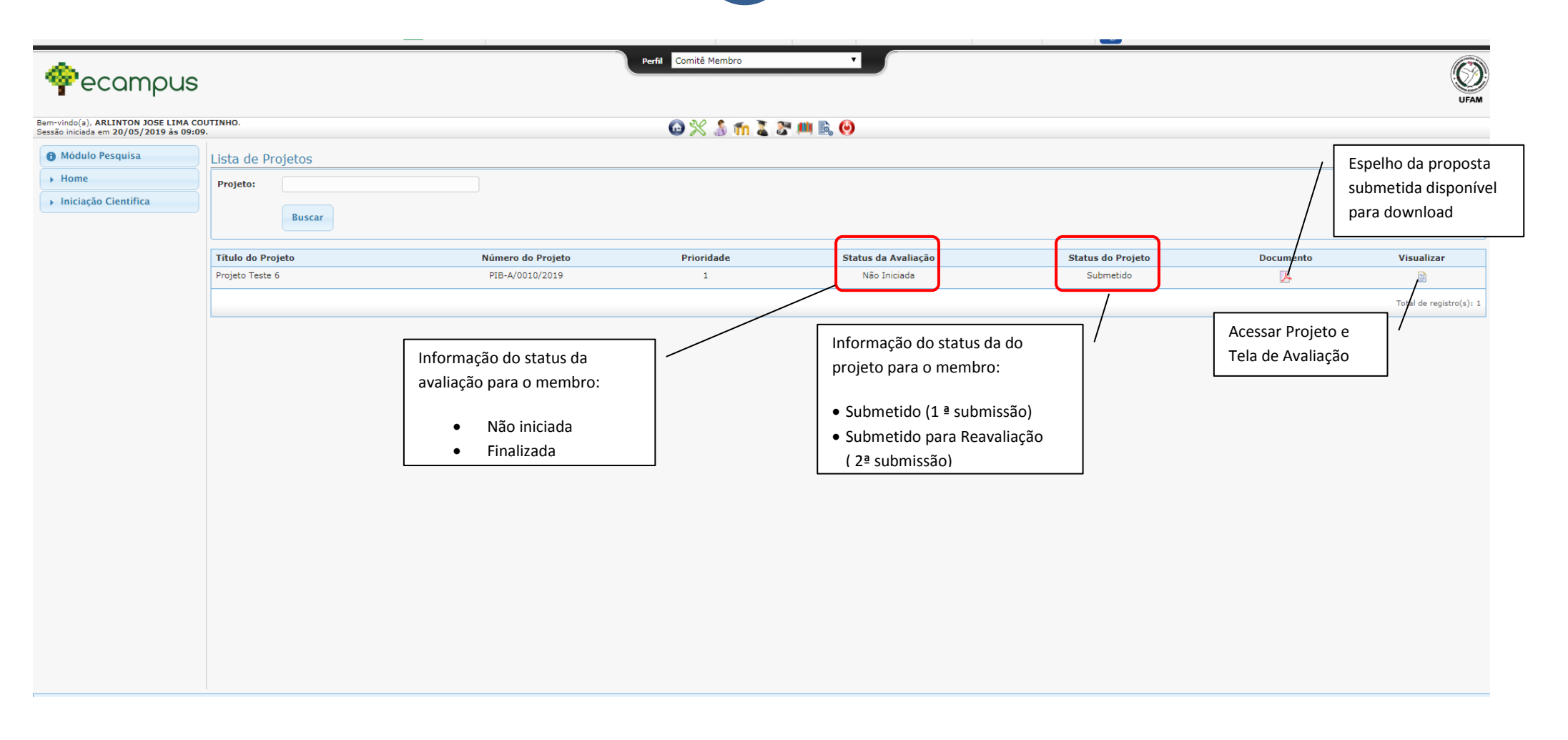

#### 2. Avaliação de Projetos

| <pre>@ecampus</pre>                                                    | ;                                                                |                                                                                                    | <u> </u>                                            |
|------------------------------------------------------------------------|------------------------------------------------------------------|----------------------------------------------------------------------------------------------------|-----------------------------------------------------|
| m-vindo(a), OSVALDO TAVARES VIA<br>ssão iniciada em 21/05/2019 às 08:- | NA JUNIOR.<br>49.                                                |                                                                                                    |                                                     |
| Módulo Pesquisa                                                        | Consultar Projeto                                                | Abas de avaliação da 1ª e 2ª                                                                                                    |                                                     |
| ► Home                                                                 | Informações do Projeto Descrição Cronograma                      | 1 Avaliação 2 Avaliação Situação submissão.                                                                                          |                                                     |
| Iniciação Científica                                                   |                                                                  |                                                                                                    | Este campo somente deve ser usado em casos          |
|                                                                        | Avaliador 1                                                      |                                                                                                    | <b>Excepcionais</b> em que o avaliador se considere |
|                                                                        | - Recusar Avaliação                                              |                                                                                                    |                                                     |
|                                                                        | Justificativa:                                                   |                                                                                                    | impédido ou deseje sugerir ao coordenador a         |
|                                                                        |                                                                  |                                                                                                    | indicação de outro membro por considerar não        |
|                                                                        |                                                                  | te de la companya de la companya de la companya de la companya de la companya de la companya de la companya de                       | nossuir domínio do tomático do proposto. Em         |
|                                                                        | Recusar Avaliaçao                                                |                                                                                                    | possuir dominio da tematica da proposta. Em         |
|                                                                        |                                                                  |                                                                                                    | ambos os casos deve ser justificado.                |
|                                                                        | o tema do texto tem relevância social ou científica p            | ara a área de conhecimento.                                                                                                    | Nota:                                               |
|                                                                        | o tema do texto não apresenta novidade ou relevânc               | cia científica para a área de conhecimento.                                                                                          |                                                     |
|                                                                        | embora não apresente novidade ou relevância social               | I ou científica, o texto contribui para a difusão de tema e/ou realiza uma revisão histórica importante para a área de conhecimento. |                                                     |
|                                                                        | Observações e sugestões                                          |                                                                                                    |                                                     |
|                                                                        |                                                                  |                                                                                                    |                                                     |
| A avaliação deve con                                                   | siderar <b>os Critérios de Aná</b> l                             | lise e                                                                                                    | B. C. C. C. C. C. C. C. C. C. C. C. C. C.           |
| Julgamento previstos no                                                | edital de seleção 05/2019, item 8.                               | . a. ii.                                                                                                    |                                                     |
| <u></u>                                                                |                                                                  |                                                                                                    |                                                     |
| O avaliador deve indicar (                                             | de forma clara e objetiva o narece                               | da objetividade do texto)                                                                                                    | Nota:                                               |
|                                                                        | ac forma clara e objetiva o parece                               |                                                                                                    |                                                     |
| correções, caso sejam neces                                            | ssarias.                                                         |                                                                                                    |                                                     |
|                                                                        |                                                                  |                                                                                                    |                                                     |
| Obs: Pode ser utilizado até 1                                          | L casa decimal para nota. Ex: 1,5 ; 0,5                          |                                                                                                    |                                                     |
|                                                                        |                                                                  |                                                                                                    |                                                     |
| CRITÉRIOS DE ANÁLISE                                                   | E JULGAMENTO                                                     | execução no período de 1 ano;                                                                                                    |                                                     |
| Relevância do tema                                                     | 0 a 2 pontos                                                     |                                                                                                    |                                                     |
| Plausibilidade e clareza do                                            | 0 a 2 pontos                                                     | uncauva do mesino.                                                                                                    |                                                     |
| tratamento teórico do tema                                             | 1                                                                |                                                                                                    |                                                     |
| Estrutura textual:                                                     | 0 a 2 pontos                                                     |                                                                                                    |                                                     |
| Clareza e concisão                                                     |                                                                  |                                                                                                    | 10                                                  |
| Coerência                                                              |                                                                  |                                                                                                    |                                                     |
|                                                                        |                                                                  | ando uma pesquisa e não atividades de extensão ou outras):                                                                           | Nota:                                               |
| Plausibilidade, clareza e                                              | 0 a 2 pontos                                                     | everução no período de 1 ano:                                                                                                    |                                                     |
| relevancia dos objetivos                                               |                                                                  | vientífica;                                                                                                    |                                                     |
| Plausibilidade e clareza da                                            | 0 a 2 pontos                                                     | eto do estudo.                                                                                                    |                                                     |
| metodologia adotada                                                    |                                                                  |                                                                                                    |                                                     |
|                                                                        |                                                                  |                                                                                                    |                                                     |
|                                                                        |                                                                  |                                                                                                    | li li li li li li li li li li li li li l            |
|                                                                        |                                                                  |                                                                                                    |                                                     |
|                                                                        | - 5. Quanto ao Tratamento Teórico do Tema                        |                                                                                                    |                                                     |
|                                                                        | <ul> <li>As referências teóricas estão claras no tex</li> </ul>  | xto e foram utilizadas de modo consistente;                                                                                          | Nota:                                               |
|                                                                        | <ul> <li>As referências teóricas utilizadas guardam</li> </ul>   | n relação lógica com a temática do projeto;                                                                                          |                                                     |
|                                                                        | As referências teóricas utilizadas têm ader                      | quado poder explicativo;                                                                                                    |                                                     |
|                                                                        | <ul> <li>As referências teóricas utilizadas estão atu</li> </ul> | ualizadas, ressalvadas as referências clássicas;                                                                                     |                                                     |
|                                                                        | <ul> <li>As referências teóricas utilizadas consister</li> </ul> | m, em sua maioria, de periódicos nacionais ou internacionais indexados;                                                              |                                                     |
|                                                                        | Observações e sugestões                                          |                                                                                                    |                                                     |
|                                                                        |                                                                  |                                                                                                    |                                                     |
|                                                                        |                                                                  |                                                                                                    | li li                                               |

| OBS: O sistema segue os parâmetros previstos no edital indicando automaticamente o parecer "Recomendado" a projetos com nota 5 ou superior a 5.                                                                                                    |                                                                                                    |                                     |
|----------------------------------------------------------------------------------------------------|----------------------------------------------------------------------------------------------------|-------------------------------------|
| Os projetos com pontuações menores que 05 (cinco) terão o parecer conclusivo de "recomendado com restrição" ou "não recomendado" à depender das avaliações realizadas pelos pareceristas.                                                                                  |                                                                                                    | _                                   |
| Conclusão do Parecer<br>Recomendado<br>Recomendado com Restrição (Refazer)<br>Não Recomendado                                                                                                    | Salvar: Permite que o avaliador salve as alterações retorne para<br>concluir em outro momento.<br>Enviar Avaliação: Avaliador concluiu a avaliação e deseja enviar<br>ao coordenador o Parecer Geral (depois de enviado não há<br>possibilidade de alteração)<br>NOTA FINAL:                                                                                                    |                                     |
|                                                                                                    | Parecer Geral da Avaliação                                                                                                    |                                     |
| Conforme edital 05/2019. Item 8.a ii.Av<br>Serão consideradas aprovadas/recoment<br>Ao final da análise e julgamento dos proj<br>cada projeto, informando se o respectivo<br>a) Recomendado, com pontuação igua<br>b) Recomendado com restrição; ou<br>c) Não Recomendado. | aliação do Mérito das Propostas<br>dadas as propostas com pontuação igual ou superior a 05 (cinco).<br>etos, os pareceristas, além de atribuírem a pontuação dos mesmos, irão emitir o parecer conclusivo<br>estará:<br>I ou superior a 05 (cinco);                                                                                                    | de                                  |
| Os projetos com pontuações menores o<br>depender das avaliações realizadas pelo<br>ANÁLISE E JULGAMENTO<br>O projeto que apresentar "recomendado con<br>projeto para ressubmetê-lo à nova análise e<br>como parecer conclusivo poderão solicitar red                       | que 05 (cinco) terão o parecer conclusivo de "recomendado com restrição" ou "não recomendado<br>s pareceristas, segundo os critérios de análise e julgamento expressos no quadro de CRITÉRIOS<br>n restrição" como parecer conclusivo deve realizar ajustes e alterações apontadas pelos paraceristas no respec<br>julgamento, conforme cronograma do presente edital. Aqueles projetos que apresentarem "não recomenda<br>curso à Câmara de Pesquisa e Pós-Graduação (CPPG), conforme item 8.d. | <mark>ӈ</mark><br>DE<br>tivo<br>do″ |